## USO DO WINDOWS

- o Windows XP finalmente está perdendo forças no mercado de sistemas operacionais.
- Na pesquisa mais recente feita pelo StatsCounter, com dados de novembro de 2014, a versão foi ultrapassada pelo Windows 8.1, que agora é o segundo mais utilizado.
- O líder incontestável ainda é o Windows 7, que não dá sinais de que deixará o posto de primeiro colocado tão cedo. Ele tem 50,3% do tráfego de todos os sistemas operacionais, enquanto o 8.1 conta com 10,95%.

## USO DO WINDOWS

- O Windows XP é agora o terceiro colocado com 10,69% — e esse valor tende a cair, já que ele está em queda-livre desde o final do ano passado. Vale lembrar que essa versão já não possui mais suporte ou atualizações de segurança por parte da Microsoft.
- A concorrência interna também é curiosa. O Windows 8.1 ultrapassou também o Windows 8, que agora tem 4,9%.

#### USO DO WINDOWS

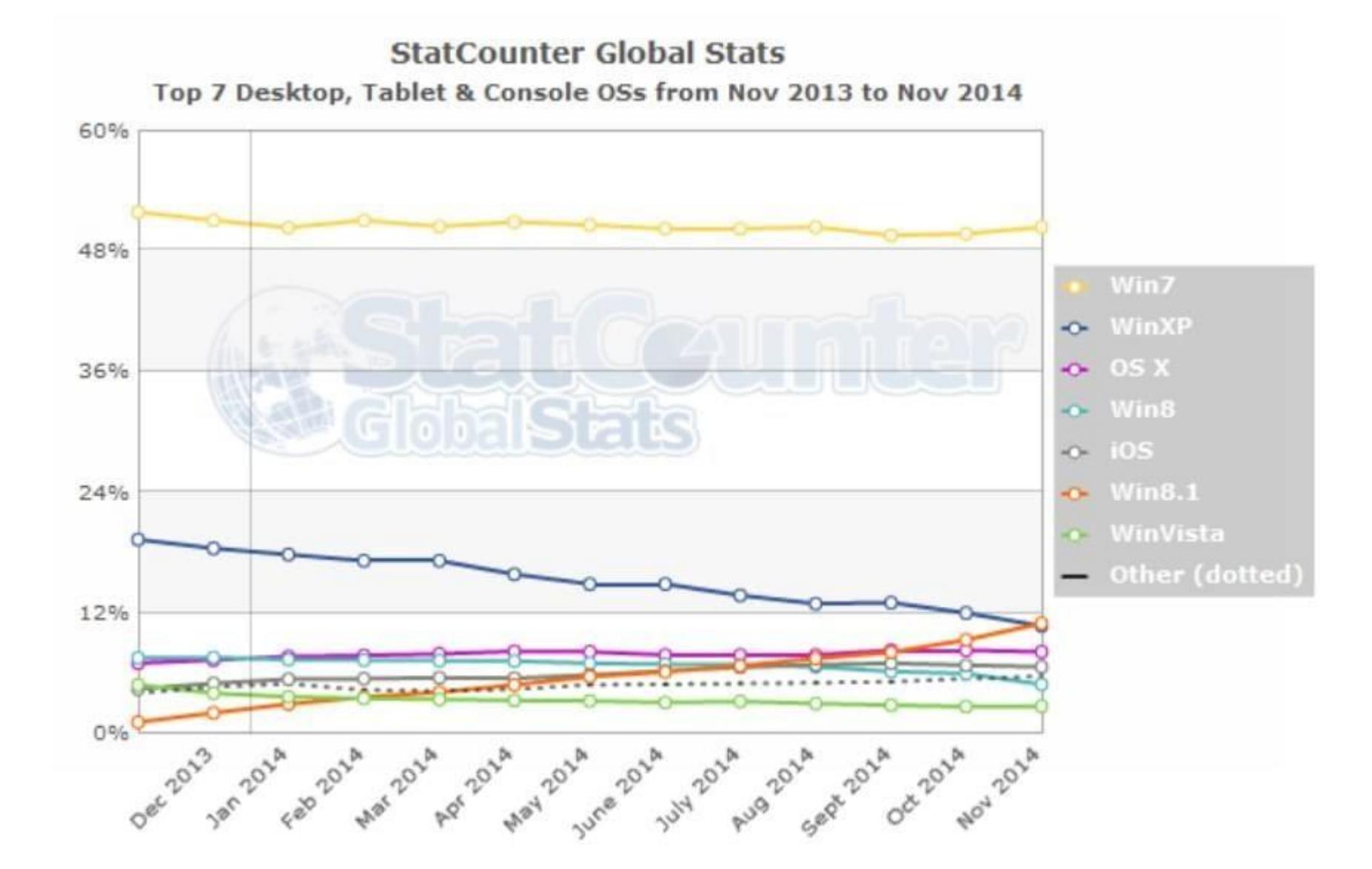

## Papel de Parede Secreto

- Você não precisa salvar no Windows 7, ou comprar DLCs para ter um papel de parede secreto em sua área de trabalho. De acordo com a linguagem que você seleciona na hora da instalação do sistema, o Windows inclui um tema diferente e papéis de paredes personalizados.
- Para personalizar seu computador de acordo com a região do seu sistema, visite o endereço "C:\Windows\Globalization\MCT". Na pasta "Theme" você encontra o tema personalizado - BR caso seu sistema seja brasileiro. Na pasta Brasil, você visualiza os papéis de paredes personalizados com lugares paradisíacos e belos.

## Gerenciamento de janelas

- O sistema de janelas do W7 é muito mais simples e prático do que seus antecessores, por exemplo:
- Arraste a janela e solte-a em um determinado canto da tela para fixá-la;
- Clique com o botão esquerdo do mouse sobre a janela, segure e "sacuda" a janela para minimizar todas as outras telas abertas no Desktop;

## Gerenciamento de janelas

- Win + (Seta para esquerda) ou (Seta para direita)": fixa a janela em um dos cantos da tela;
- "Win + (Seta para cima) ou (Seta para baixo)": maximiza e restaura/minimiza a janela;
- "Win + Shift + (Seta para cima) ou (Seta para baixo)": maximiza verticalmente

## Executar programas como administrador

 Alguns softwares requerem permissões de administrador. Se você possui essas permissões e quer executar o software rapidamente, basta segurar as teclas "Ctrl+Shift+Enter". Automaticamente ele será acionado com permissões de administrador.

## Projetor de tela

 No Windows 7 a tarefa foi simplificada., Pressione "Win+P" para ver as opções de projeção. É possível definir se deseja duplicar a imagem em mais de uma tela, estender a exibição, apresentar somente no computador ou no projetor. Simples e prático.

#### Exibindo prévias na barra de tarefas

- As prévias na barra de tarefas no Windows 7 lhe ajudam saber qual o conteúdo do aplicativo/documento aberto, sem ter que abrir a tela inteira no Desktop. Uma maneira ágil e inteligente para economizar tempo e não ter que navegar entre dezenas de páginas abertas.
- Digite no campo de pesquisar no Menu Iniciar "regedit" e pressione "Enter". No Editor de Registro navegue em "HKEY\_CURRENT\_USER / Control Panel / Mouse" e, à direita, dê um duplo clique em "MouseHoverTime".

#### Exibindo prévias na barra de tarefas

Computador\HKEY\_CURRENT\_USER\Control Panel\Mouse

## CAPTURA

 Para ter acesso à mesma você terá apenas que digitar a palavra "captura" na barra de pesquisa do Windows, acessível pelo botão "Iniciar", para encontrar a "Ferramenta de Captura". Com esta ferramenta você tem a opção de até quatro tipos diferentes de captura de tela, como: A Tela Toda, Só a Janela, Retangular, e o Recorte de Formato Livre — onde você fica livre para capturar do jeito e proporção que bem entender.

#### NOTAS AUTOADESIVAS

 Outra grande surpresa do Windows são as "Notas Autoadesivas" que também acompanham o sistema. Para ter acesso às mesmas, digite "notas autoadesivas" na barra de pesquisa do Windows.

## NOTAS AUTOADESIVAS

- Ela possui funções básicas
- criar várias notas adesivas em diferentes cores
- utilizar qualquer atalho de teclado que você utilizaria no Word, incluindo CTRL+Shift+L para listas, CTRL + 1, 2, 5 para espaçamento entre linhas, e muito mais.
- fechar clicando no x no topo da nota autoadesiva criada para fechá-la, e em + para ir adicionando mais notas.

#### Ferramenta de Remoção de Softwares Maliciosos

- é uma boa ferramenta para utilizar em conjunto com outros programas antivírus.
- Se o seu programa regular não detectar nada, ou se você não possuir nada mais instalado, o Windows provê sua própria ferramenta de remoção de softwares maliciosos.
- Para acessá-la digite "mrt" na barra de pesquisa do Windows.

- Windows + para seta para cima ou para baixo – Faz com que a janela ativa seja maximizada ou volte às suas dimensões anteriores;
- Windows + tecla mais ou menos Aciona a lupa do sistema operacional. Isso permite ampliar todas as janelas ou somente uma única área através do modo lupa;

- Windows + seta esquerda ou direita Faz com que a janela ativa seja redimensionada para ocupar somente metade da tela;
- Windows + Home Minimiza todas as janelas, menos a que está ativa no momento;
- Windows + um número qualquer Ativa os programas fixados à Barra de tarefas conforme a ordem em que eles aparecem;

- Windows + T Permite ver uma prévia de todos os programas abertos no sistema operacional;
- Windows + E Aciona o Explorer do Windows;
- Windows + P Mostra os diversos métodos de exibir conteúdos quando se usam vários monitores conectados ao computador;

 Windows + barra de espaço — Deixa invisíveis todas as janelas ativas e mostra a Área de trabalho.

## Menu para usuários experientes

- Felizmente, a Microsoft reuniu todos eles em um só menu, acessível pelo teclado.
- Winkey + X. Ele traz links para o Painel de Controle, Gerenciador de Dispositivos, Prompt de comando, Gerenciador de Tarefas e mais. É bastante útil e você pode acessá-lo inclusive se estiver com um app Metro aberto – não só no desktop.

# Gravador de passos para reprodução de problemas

 Para facilitar o desenvolvimento do Windows 7, a Microsoft criou uma ferramenta capaz de gravar todos os passos realizados por quem testava o produto. A função continua acessível na versão final, permitindo o registro das atividades realizadas pelo computador, com direito à possibilidade de incluir notas explicativas.

# Gravador de passos para reprodução de problemas

 Para acessar o recurso, clique sobre o botão Iniciar, digite "psr.exe" e aperte Enter. O Gravador de passos para reprodução de problemas não só torna mais fácil você detectar erros no computador, como permite a gravação de guias de utilização.  <u>http://windows.microsoft.com/pt-</u> <u>br/windows/tutorial</u>

## 1º Word

- Abra o "Word" e escreva em maiúsculo SENNA. Seleciona e muda para fonte Wingbings e tamanho 72! Vejam os desenhos, gota de óleo, uma mão apontando, duas caveiras e uma vitória. O que isso te lembra? Qualquer ligação com Schumacher, deve ser mera coincidência!
- Q33 NY é o endereço da quadra aonde ficava o World Trade Center, mude novamente para a famigerada Wingbings e coloque no tamanho 72. Isso dá uma boa conspiração, não?

- O Windows 10 é tão familiar e fácil de usar que você vai se sentir como um verdadeiro especialista. O menu Iniciar está de volta de forma expandida, e também vamos incluir seus aplicativos fixados e favoritos para que eles estejam prontos e à sua espera.
- Ele é inicializado e retomado com rapidez, tem mais segurança interna para garantir a segurança e foi projetado para funcionar com o software e o hardware que você já possui.

• O Windows 10 vem com um navegador totalmente novo, o Microsoft Edge, criado para lhe oferecer uma experiência melhor na Web. Escreva ou digite anotações diretamente em páginas da Web e compartilhe-as com outras pessoas, leia artigos online sem distrações e salve suas leituras favoritas para acesso posterior.

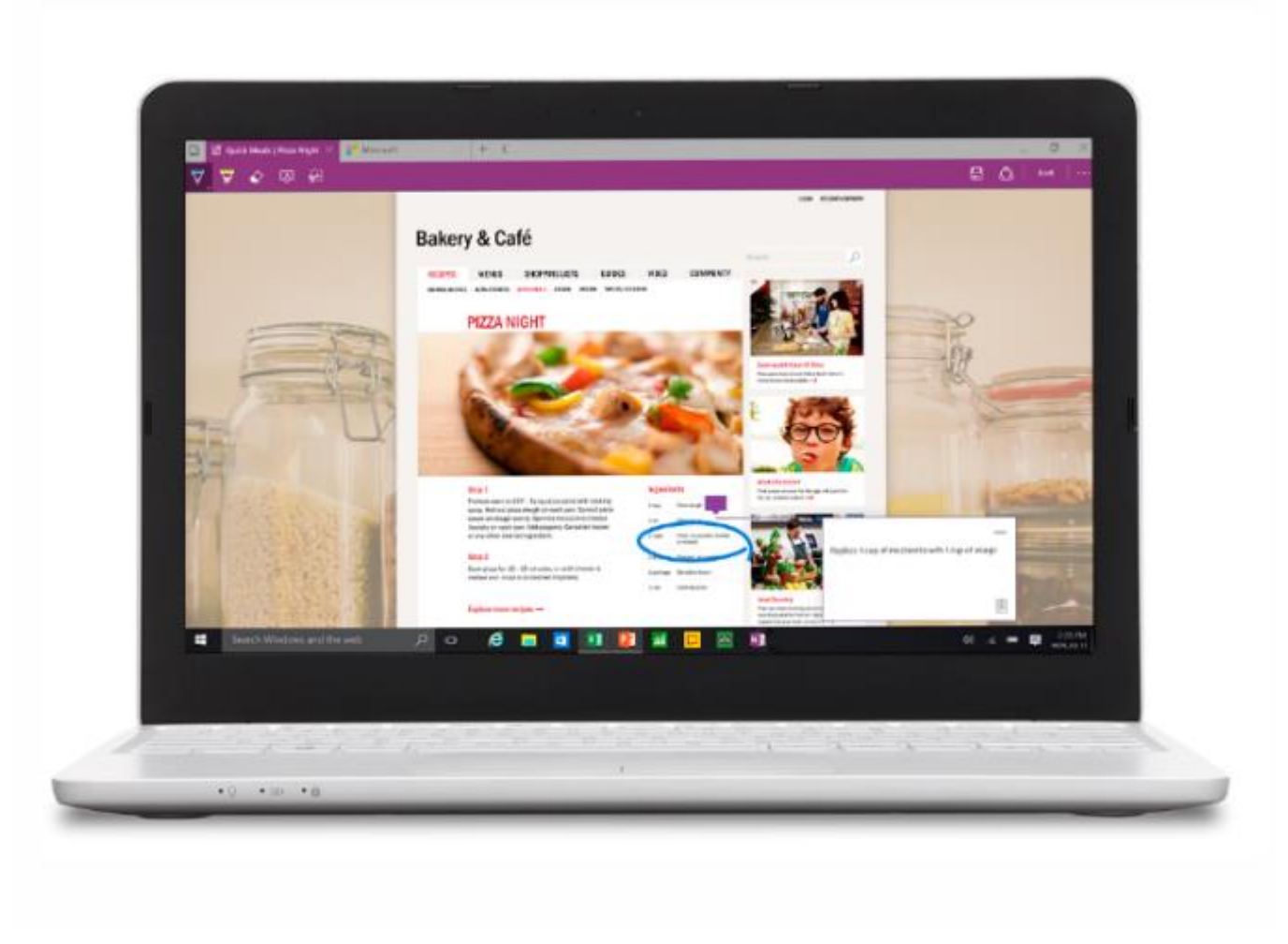

- Multitarefas o ajudam a terminar mais rápido
- Ajuste facilmente até quatro aplicativos e veja todas as tarefas abertas em um único modo de exibição. Você pode até criar áreas de trabalho virtuais quando precisar de mais espaço ou quiser agrupar itens por projeto.

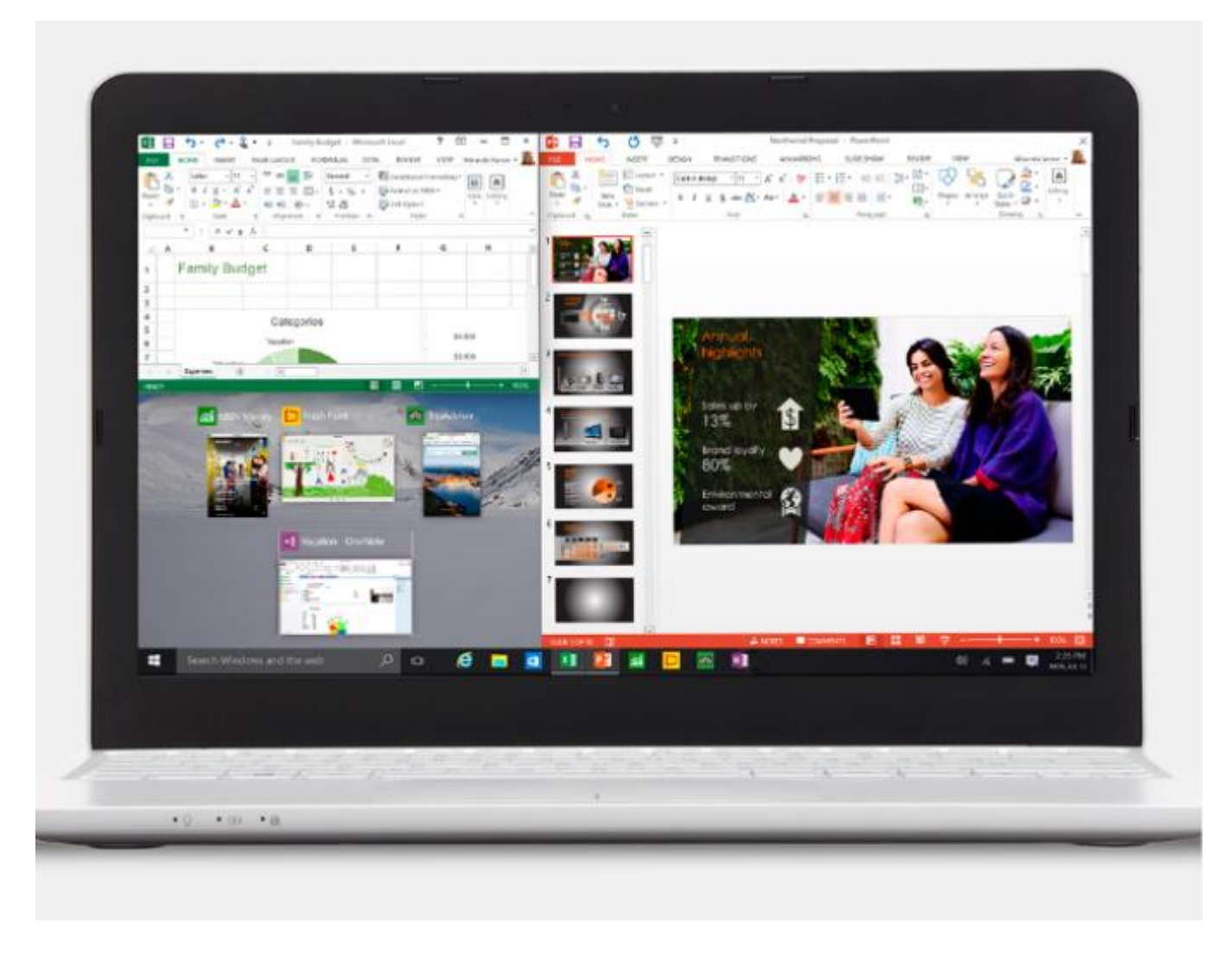

- A Windows Store é sua loja única
- Apresentando a nova Windows Store, uma experiência unificada de compras em todos os dispositivos Windows 10. Navegue pela loja em seu computador, tablet ou celular e compre ótimo conteúdo digital com facilidade, incluindo aplicativos, jogos, músicas, filmes e programas de TV.

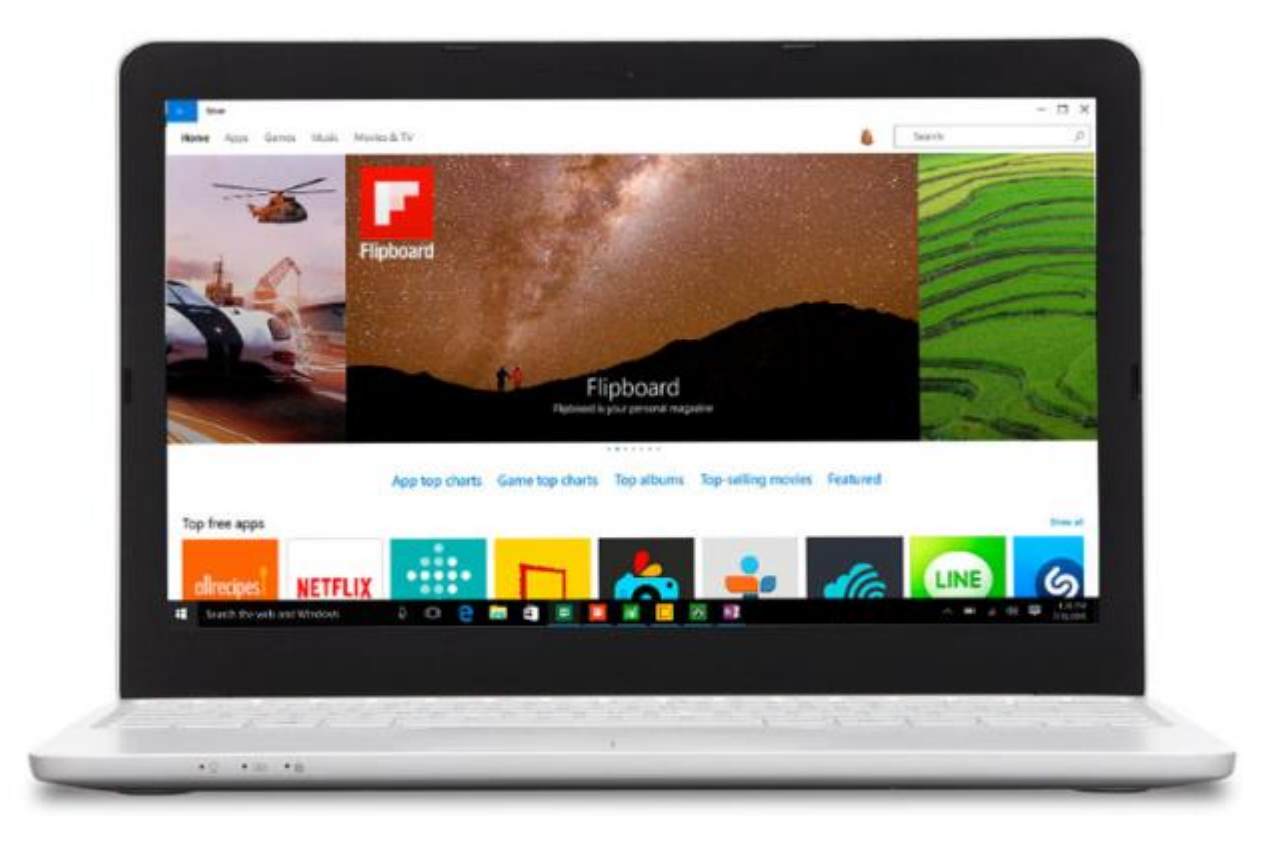

- Interaja com seu dispositivo da maneira que quiser. Toque, digite, escreva: a escolha é sua. Assim, você pode usar o que funciona melhor para o que você está fazendo.
- O Windows 10 habilita seus aplicativos a terem ótima aparência e funcionamento em todos os modos e dispositivos. Em dispositivos conversíveis, a tela pode ser otimizada para funcionar com toque ou com teclado e mouse.

- O Xbox está no Windows
- As maiores franquias do Xbox e o melhor do Xbox Live estão no Windows 10. Comece a gravar jogos em segundos, competir contra jogadores de console e transmitir jogos de seu console Xbox One para seu dispositivo Windows 10 de qualquer lugar em sua casa.

 Aplicativos vêm de fábrica. O Windows 10 vem com ótimos aplicativos nativos, como Mapas, Fotos, Email e Calendário, Música, Filmes e TV.

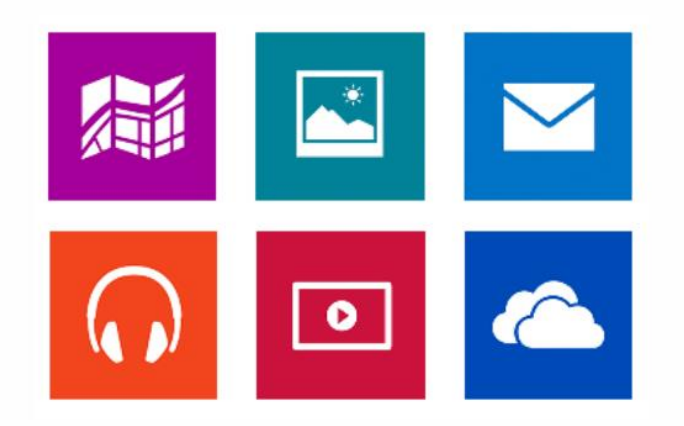